# **KEAMANAN JARINGAN KOMPUTER**

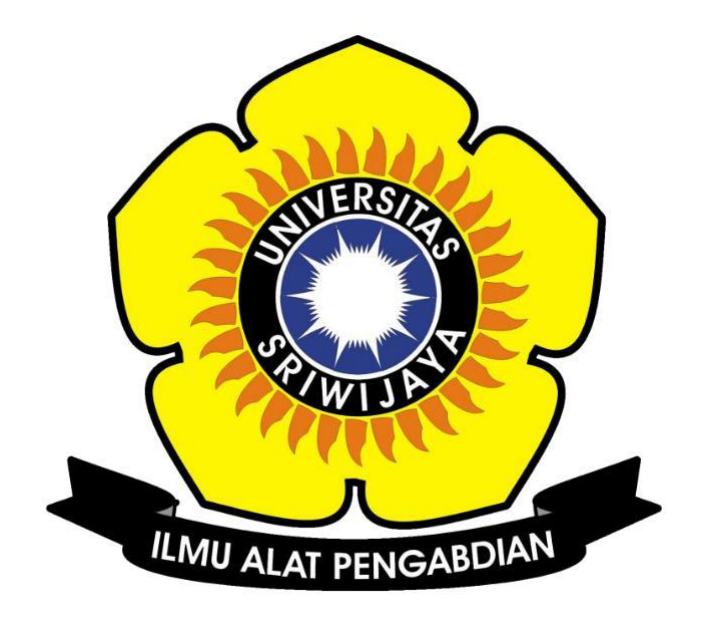

**Disusun Oleh :** 

Nama : Linda Purnama Nim : 09011381621085 Kelas : SK7 Palembang

# SISTEM KOMPUTER FAKULTAS ILMU KOMPUTER UNIVERSITAS SRIWIJAYA

Pada tugas ini untuk mengidentifikasi hop dari web yang mempunyai server dalam negeri dan luar negeri serta mengidentifikasi IP yang menjadi hop hingga mencapai server web tersebut atau hingga dapat mengakses web tersebut.

#### Cek IP address dengan server/website dalam negeri (Indonesia)

 Pertama kita buka software VisualRouter 2010 lalu masukkan website yang ada di indonesia seperti http://www.detik.com\_dengan IP (203.100.242.211). server www.detik.com ini berada di negara Indonesia.

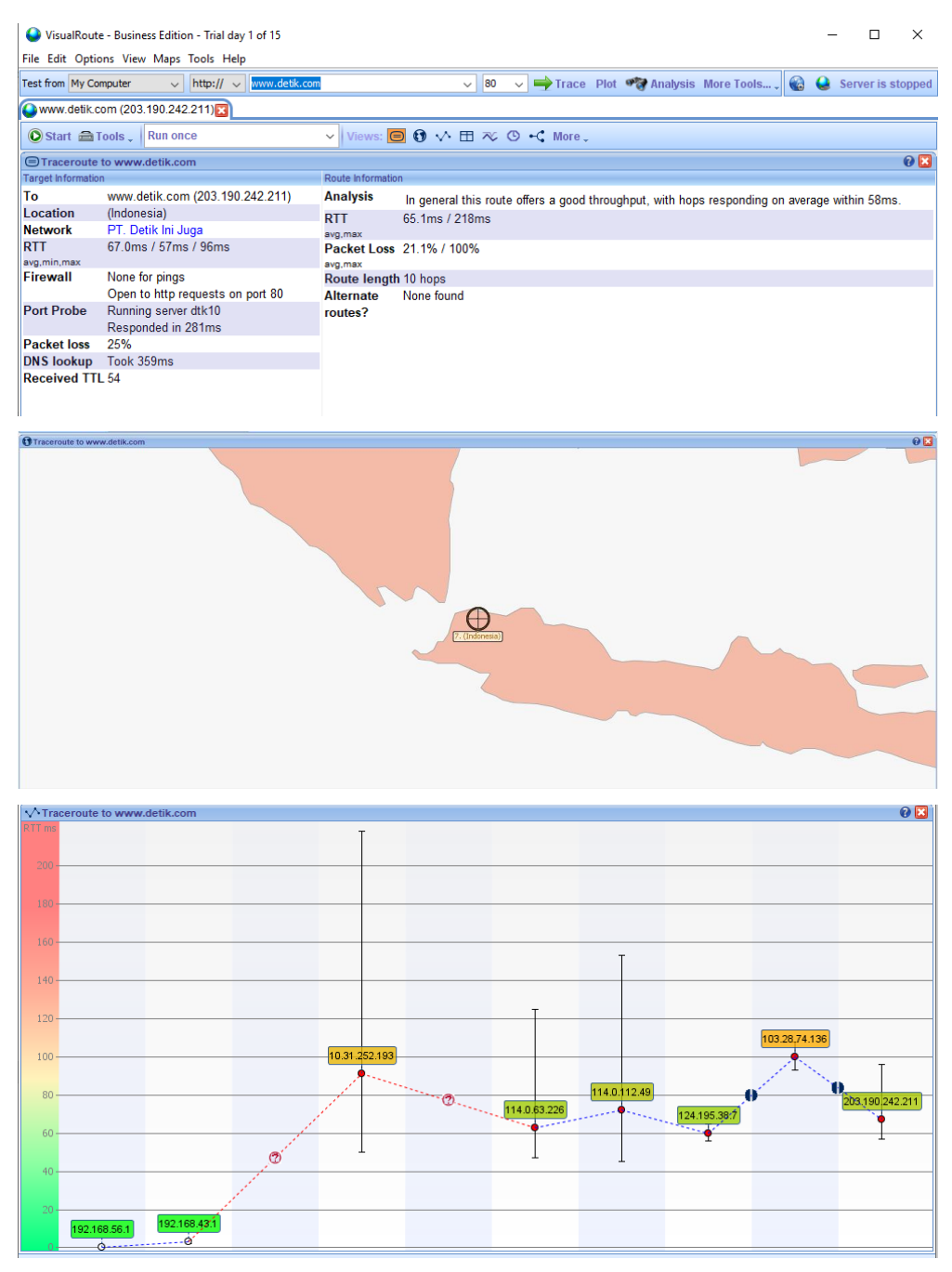

 Setelah itu kita cek pada command prompt dan masukkan perintah tracert detik.com. Disini dapat kita lihat ada 9 hop (loncatan) dengan masing-masing IP Address yang berbeda sampai menuju ke IP dari website yang dituju.

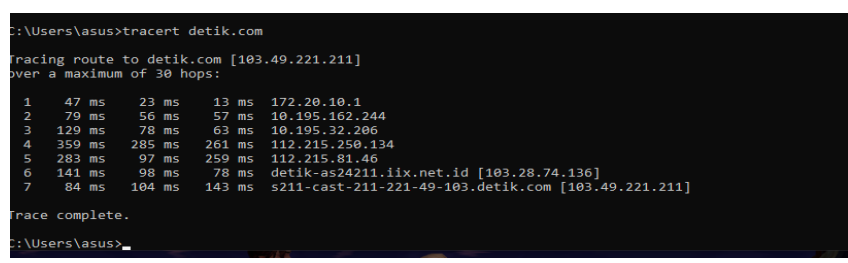

Command Prompt dan software Visual Route hasilnya tidak jauh berbeda dan hal itu dianggap wajar karena suatu paket akan mencari hop terbaiknya yang mana setiap detiknya tentu akan berubah tergantung kesibukan dari hop yang dilewati tersebut.

3. Untuk mengetahui IP address dari pengguna yang menggunakan web tersebut, kita dapat mengecek IP address tersebut dengan menggunakan command prompt dengan memasukkan IP pengguna dan akan muncul informasi dari IP pengguna tersebut. Semakin sedikit hop/loncatannya maka semakin cepat paket data yang diterima.

Disini akan saya jelaskan IP dari beberapa hop yang terdapat pada Visual Route :

1. IP **192.168.56.1** Merupakan IP lokal yang saya miliki dengan nama Laptop G6KU139F dan berstatus Local Network.

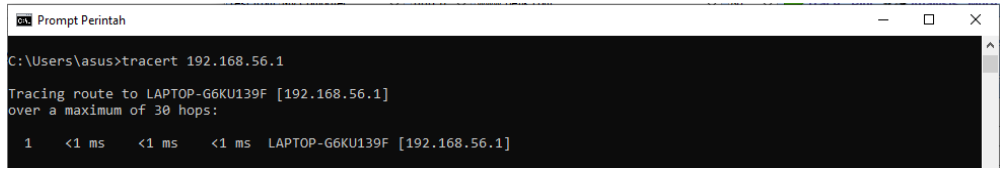

#### 2. IP 192.168.43.1 dan berstatus Local Network.

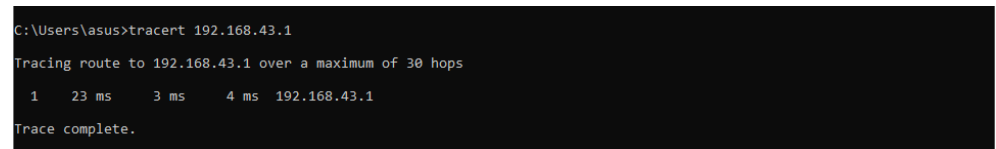

3. IP 10.31.252.193 dan berstatus Local Network.

| C:\Us       | :\Users\asus>tracert 10.31.252.193 |                    |                     |                                                     |  |  |  |  |  |  |  |  |  |  |  |
|-------------|------------------------------------|--------------------|---------------------|-----------------------------------------------------|--|--|--|--|--|--|--|--|--|--|--|
| Traci       | ng route                           | to 10.31.          | 252.193             | over a maximum of 30 hops                           |  |  |  |  |  |  |  |  |  |  |  |
| 1<br>2<br>3 | 27 ms<br>*<br>86 ms                | 2 ms<br>*<br>39 ms | 2 ms<br>*<br>236 ms | 192.168.43.1<br>Request timed out.<br>10.31.252.193 |  |  |  |  |  |  |  |  |  |  |  |
| Irace       | complete                           |                    |                     |                                                     |  |  |  |  |  |  |  |  |  |  |  |

4. IP 114.0.63.226 adalah sebuah IP yang dimiliki oleh resources.indosat.com

| C:\Us           | ers\asus>                                                                                       | tracert 1 | 14.0.63. | \Users\asus>tracert 114.0.63.226                  |  |  |  |  |  |  |  |  |  |  |  |
|-----------------|-------------------------------------------------------------------------------------------------|-----------|----------|---------------------------------------------------|--|--|--|--|--|--|--|--|--|--|--|
| Traci<br>over a | racing route to 114-0-63-226.resources.indosat.com [114.0.63.226]<br>over a maximum of 30 hops: |           |          |                                                   |  |  |  |  |  |  |  |  |  |  |  |
| 1               | 4 ms                                                                                            | 4 ms      | 6 ms     | 192.168.43.1                                      |  |  |  |  |  |  |  |  |  |  |  |
| 2               |                                                                                                 |           |          | Request timed out.                                |  |  |  |  |  |  |  |  |  |  |  |
| 3               |                                                                                                 | 112 ms    |          | 10.31.252.193                                     |  |  |  |  |  |  |  |  |  |  |  |
| 4               |                                                                                                 |           |          | Request timed out.                                |  |  |  |  |  |  |  |  |  |  |  |
| 5               | 73 ms                                                                                           | 38 ms     |          | 114-0-63-226.resources.indosat.com [114.0.63.226] |  |  |  |  |  |  |  |  |  |  |  |
| 6               | 174 ms                                                                                          | 49 ms     | 48 ms    | 114-0-63-226.resources.indosat.com [114.0.63.226] |  |  |  |  |  |  |  |  |  |  |  |
| Trace           | complete                                                                                        |           |          |                                                   |  |  |  |  |  |  |  |  |  |  |  |

5. IP 114.0.112.49 adalah sebuah IP yang dimiliki oleh resources.indosat.com

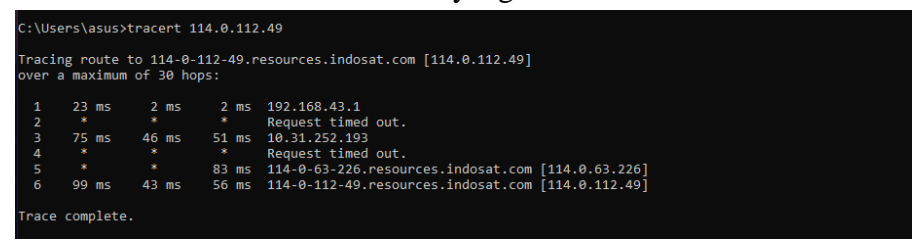

6. IP 124.195.38.7 adalah sebuah IP yang dimiliki oleh resource.indosat.com

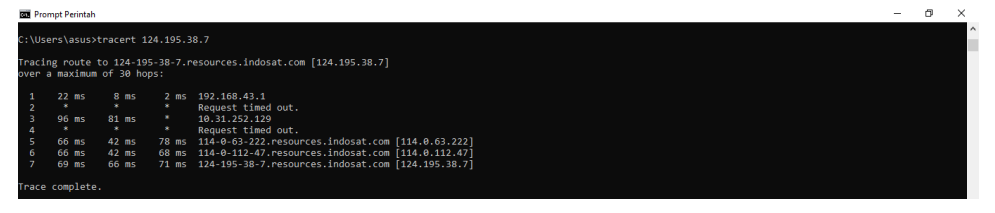

7. IP 103.28.74.136 adalah sebuah IP yang dimiliki oleh detik-as24211.iix.net.id.

| C:\Us                                                                                  |          | tracert 10 | 03.28.74 |                                                   |  |  |  |  |  |  |  |  |  |
|----------------------------------------------------------------------------------------|----------|------------|----------|---------------------------------------------------|--|--|--|--|--|--|--|--|--|
| racing route to detik-as24211.iix.net.id [103.28.74.136]<br>over a maximum of 30 hops: |          |            |          |                                                   |  |  |  |  |  |  |  |  |  |
| 1                                                                                      | 2 ms     | 1 ms       | 2 ms     | 192.168.43.1                                      |  |  |  |  |  |  |  |  |  |
| 2                                                                                      |          |            |          | Request timed out.                                |  |  |  |  |  |  |  |  |  |
| 3                                                                                      | 70 ms    | 44 ms      | 49 ms    | 10.31.252.193                                     |  |  |  |  |  |  |  |  |  |
| 4                                                                                      |          |            |          | Request timed out.                                |  |  |  |  |  |  |  |  |  |
| 5                                                                                      |          | 91 ms      | 46 ms    | 114-0-63-226.resources.indosat.com [114.0.63.226] |  |  |  |  |  |  |  |  |  |
| 6                                                                                      | 69 ms    | 80 ms      |          | 114-0-112-49.resources.indosat.com [114.0.112.49] |  |  |  |  |  |  |  |  |  |
| 7                                                                                      |          | 85 ms      |          | 124-195-38-7.resources.indosat.com [124.195.38.7] |  |  |  |  |  |  |  |  |  |
| 8                                                                                      | 109 ms   | 98 ms      |          | detik-as24211.iix.net.id [103.28.74.136]          |  |  |  |  |  |  |  |  |  |
| 9                                                                                      | 98 ms    | 96 ms      | 88 ms    | detik-as24211.iix.net.id [103.28.74.136]          |  |  |  |  |  |  |  |  |  |
| Trace                                                                                  | complete |            |          |                                                   |  |  |  |  |  |  |  |  |  |

8. IP 202.190.242.211 adalah IP dari website detik.com itu sendiri yang

berlokasi di Indonesia.

|          | Pror         | npt P       | erintah       |           |                |                |     |                                                   | - | × |
|----------|--------------|-------------|---------------|-----------|----------------|----------------|-----|---------------------------------------------------|---|---|
| c:       | \Usei        | rs∖a        | sus≻t         | rac       | ert :          | 203.19         | 0.2 | 42.211                                            |   | ^ |
| Tr<br>ov | acin<br>er a | g ro<br>max | ute t<br>imum | o s<br>of | 2-21:<br>30 ho | 1-242.<br>ops: | 190 | .203.detik.com [203.190.242.211]                  |   |   |
|          |              | 4           | ms            |           | ms             | 10             | ms  | 192.168.43.1                                      |   |   |
|          | 2            |             |               |           |                |                |     | Request timed out.                                |   |   |
| 1        |              | 55          | ms            | 61        | ms             | 76             | ms  | 10.31.252.193                                     |   |   |
|          | 4            |             |               |           |                |                |     | Request timed out.                                |   |   |
|          | 5            | 62          | ms            | 475       | ms             | 54             | ms  | 114-0-63-226.resources.indosat.com [114.0.63.226] |   |   |
| 1        | 6            | 51          | ms            | 45        | ms             | 61             | ms  | 114-0-112-49.resources.indosat.com [114.0.112.49] |   |   |
|          |              | 65          | ms            | 51        | ms             | 66             | ms  | 124-195-38-7.resources.indosat.com [124.195.38.7] |   |   |
|          | 8 :          | 169         | ms            | 95        | ms             | 102            | ms  | detik-as24211.iix.net.id [103.28.74.136]          |   |   |
|          | 9            |             |               |           |                | 67             | ms  | s2-211-242.190.203.detik.com [203.190.242.211]    |   |   |
| Tr       | ace (        | comp        | lete.         |           |                |                |     |                                                   |   |   |

#### Cek IP address dengan server/website Luar Negeri (

 Pertama kita buka software VisualRouter 2010 lalu masukkan website yang ada di indonesia seperti <u>http://www.flipkart.com</u> dengan IP (163.53.78.128). server <u>www.flipkart.com</u> ini berada di negara India.

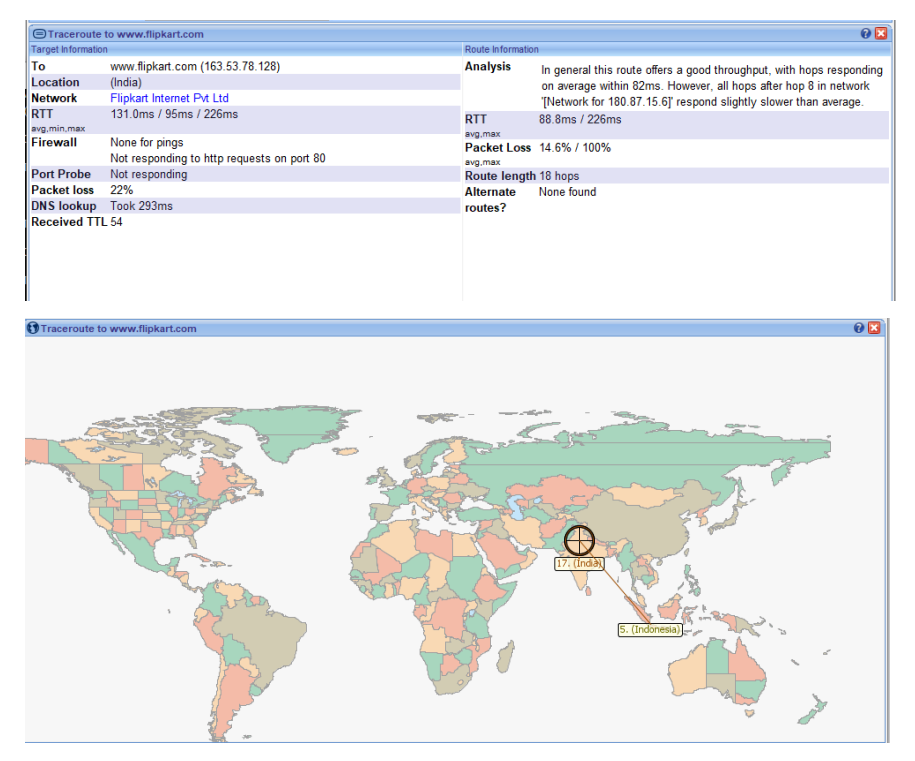

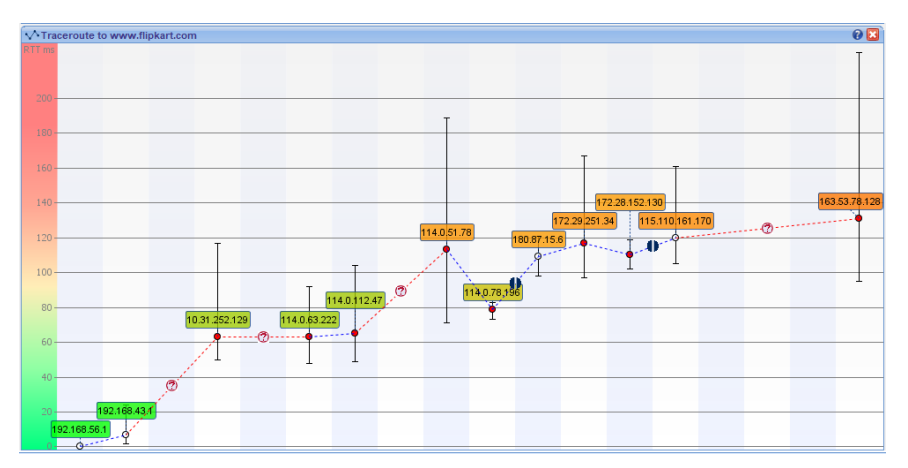

 Setelah itu kita cek pada command prompt dan masukkan perintah tracert detik.com. Disini dapat kita lihat ada 17 hop (loncatan) dengan masing-masing IP Address yang berbeda sampai menuju ke IP dari website yang dituju.

| C:\U≤ | :\Users\asus>tracert flipkart.com             |        |        |                                                      |  |  |  |  |  |  |  |  |  |
|-------|-----------------------------------------------|--------|--------|------------------------------------------------------|--|--|--|--|--|--|--|--|--|
| Traci | Fracing route to flipkart.com [163.53.78.128] |        |        |                                                      |  |  |  |  |  |  |  |  |  |
| over  | over a maximum of 30 hops:                    |        |        |                                                      |  |  |  |  |  |  |  |  |  |
| 1     | 2 ms                                          | 2 ms   | 2 ms   | 192.168.43.1                                         |  |  |  |  |  |  |  |  |  |
| 2     |                                               |        |        | Request timed out.                                   |  |  |  |  |  |  |  |  |  |
| З     | 79 ms                                         | 51 ms  | 59 ms  | 10.31.252.129                                        |  |  |  |  |  |  |  |  |  |
| 4     |                                               |        |        | Request timed out.                                   |  |  |  |  |  |  |  |  |  |
| 5     | 67 ms                                         | 56 ms  | 50 ms  | 114-0-63-222.resources.indosat.com [114.0.63.222]    |  |  |  |  |  |  |  |  |  |
| 6     |                                               |        | 56 ms  | 114-0-112-47.resources.indosat.com [114.0.112.47]    |  |  |  |  |  |  |  |  |  |
| 7     |                                               |        |        | Request timed out.                                   |  |  |  |  |  |  |  |  |  |
| 8     | 91 ms                                         | 70 ms  |        | 114-0-51-78.resources.indosat.com [114.0.51.78]      |  |  |  |  |  |  |  |  |  |
| 9     |                                               | 88 ms  | 66 ms  | 114-0-78-196.resources.indosat.com [114.0.78.196]    |  |  |  |  |  |  |  |  |  |
| 10    | 135 ms                                        | 132 ms |        | 180.87.15.6                                          |  |  |  |  |  |  |  |  |  |
| 11    | 103 ms                                        |        | 159 ms | 172.29.251.34                                        |  |  |  |  |  |  |  |  |  |
| 12    | 146 ms                                        | 107 ms | 114 ms | 172.28.152.130                                       |  |  |  |  |  |  |  |  |  |
| 13    |                                               | 112 ms | 98 ms  | 115.110.161.170.static.vsnl.net.in [115.110.161.170] |  |  |  |  |  |  |  |  |  |
| 14    |                                               |        |        | Request timed out.                                   |  |  |  |  |  |  |  |  |  |
| 15    |                                               |        |        | Request timed out.                                   |  |  |  |  |  |  |  |  |  |
| 16    |                                               |        |        | Request timed out.                                   |  |  |  |  |  |  |  |  |  |
| 17    | 110 ms                                        | 118 ms | 117 ms | 163.53.78.128                                        |  |  |  |  |  |  |  |  |  |
|       |                                               | _      |        |                                                      |  |  |  |  |  |  |  |  |  |
| mace  | race complete.                                |        |        |                                                      |  |  |  |  |  |  |  |  |  |

Command Prompt dan software Visual Route hasilnya tidak jauh berbeda dan hal itu dianggap wajar karena suatu paket akan mencari hop terbaiknya yang mana setiap detiknya tentu akan berubah tergantung kesibukan dari hop yang dilewati tersebut.

3. Untuk mengetahui IP address dari pengguna yang menggunakan web tersebut, kita dapat mengecek IP address tersebut dengan menggunakan command prompt dengan memasukkan IP pengguna dan akan muncul informasi dari IP pengguna tersebut. Semakin sedikit hop/loncatannya maka semakin cepat paket data yang diterima. Disini akan saya jelaskan IP dari beberapa hop yang terdapat pada Visual Route :

1. IP **192.168.56.1** Merupakan IP lokal yang saya miliki dengan nama Laptop G6KU139F dan berstatus Local Network.

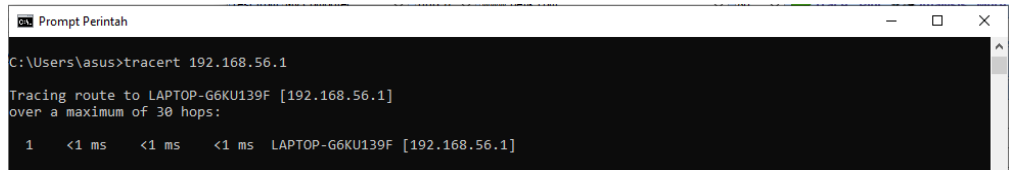

2. IP 192.168.43.1 dan berstatus Local Network.

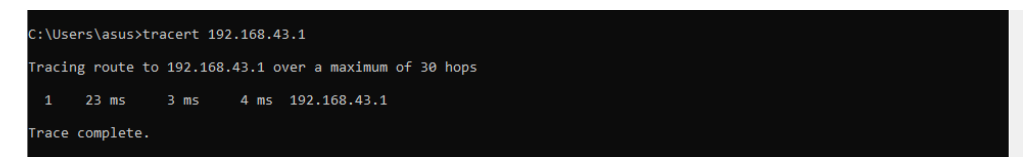

3. IP 10.31.252.129 dan berstatus Local Network.

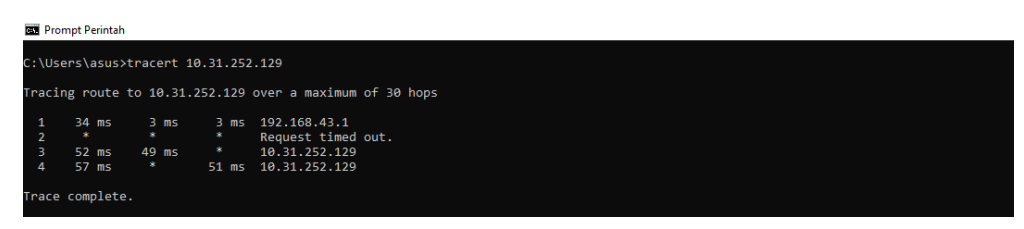

4. IP 114.0.63.222 adalah sebuah IP yang dimiliki oleh resources.indosat.com

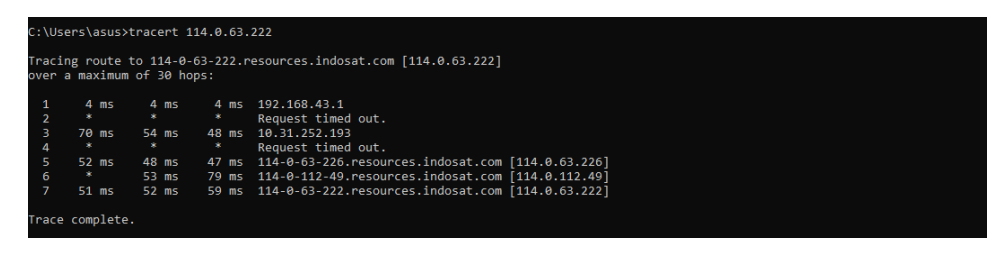

5. IP 114.0.112.47 adalah sebuah IP yang dimiliki oleh resources.indosat.com

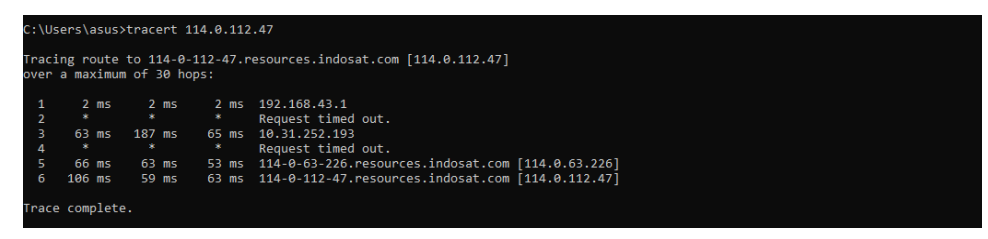

6. IP 114.0.51.78 adalah sebuah IP yang dimiliki oleh resources.indosat.com

|    | a maximu | im of 30 h | ops:  |                                                   |
|----|----------|------------|-------|---------------------------------------------------|
|    | 2 ms     | 4 ms       | 4 ms  | 192.168.43.1                                      |
|    |          |            |       | Request timed out.                                |
|    | 62 ms    | 40 ms      | 46 ms | 10.31.252.129                                     |
| 1  |          |            |       | Request timed out.                                |
| 5  | 209 ms   |            | 97 ms | 114-0-63-222.resources.indosat.com [114.0.63.222] |
| 6  | 98 ms    | 65 ms      | 52 ms | 114-0-112-47.resources.indosat.com [114.0.112.47] |
|    |          |            |       | Request timed out.                                |
| 8  |          |            |       | Request timed out.                                |
|    |          |            |       | Request timed out.                                |
| 10 |          |            |       | Request timed out.                                |
| 11 |          |            |       | Request timed out.                                |
| 12 |          |            |       | Request timed out.                                |
| 13 |          |            |       | Request timed out.                                |
| 14 |          |            |       | Request timed out.                                |
| 15 |          |            |       | Request timed out.                                |
| 16 |          |            |       | Request timed out.                                |
| 17 |          |            |       | Request timed out.                                |
| 18 |          |            |       | Request timed out.                                |
| 19 |          |            |       | Request timed out.                                |
| 20 |          |            |       | Request timed out.                                |
| 21 |          |            |       | Request timed out.                                |
| 22 |          |            |       | Request timed out.                                |
| 23 |          |            |       | Request timed out.                                |
| 24 |          |            |       | Request timed out.                                |
| 25 |          |            |       | Request timed out.                                |
| 26 |          |            |       | Request timed out.                                |
|    |          |            |       | Request timed out.                                |
| 28 |          |            |       | Request timed out.                                |
| 29 |          |            |       | Request timed out.                                |
| 30 |          |            |       | Request timed out.                                |

7. IP 114.0.78. 196 adalah sebuah IP yang dimiliki oleh

resources.indosat.com

| C:\U⊴         | :\Users\asus>tracert 114.0.78.196                                                               |       |    |       |                                                   |  |  |  |  |  |  |  |  |  |
|---------------|-------------------------------------------------------------------------------------------------|-------|----|-------|---------------------------------------------------|--|--|--|--|--|--|--|--|--|
| Traci<br>over | racing route to 114-0-78-196.resources.indosat.com [114.0.78.196]<br>over a maximum of 30 hops: |       |    |       |                                                   |  |  |  |  |  |  |  |  |  |
| 1             | 4 ms                                                                                            | 2 r   | ns | 4 ms  | 192.168.43.1                                      |  |  |  |  |  |  |  |  |  |
| 2             |                                                                                                 |       |    |       | Request timed out.                                |  |  |  |  |  |  |  |  |  |
| 3             | 59 ms                                                                                           | 49 r  | ns | 50 ms | 10.31.252.193                                     |  |  |  |  |  |  |  |  |  |
| 4             |                                                                                                 |       |    |       | Request timed out.                                |  |  |  |  |  |  |  |  |  |
| 5             | 48 ms                                                                                           | 46 r  | ns |       | 114-0-63-226.resources.indosat.com [114.0.63.226] |  |  |  |  |  |  |  |  |  |
| 6             | 236 ms                                                                                          | 54 r  | ns | 57 ms | 114-0-112-49.resources.indosat.com [114.0.112.49] |  |  |  |  |  |  |  |  |  |
| 7             |                                                                                                 |       |    |       | Request timed out.                                |  |  |  |  |  |  |  |  |  |
| 8             | 77 ms                                                                                           | 72 r  | ns | 83 ms | 114-0-51-78.resources.indosat.com [114.0.51.78]   |  |  |  |  |  |  |  |  |  |
| 9             | 72 ms                                                                                           | 137 r | ns | 78 ms | 114-0-78-196.resources.indosat.com [114.0.78.196] |  |  |  |  |  |  |  |  |  |
| Trace         | complet                                                                                         | e.    |    |       |                                                   |  |  |  |  |  |  |  |  |  |

8. IP 180.87.15.6 adalah sebuah IP yang dimiliki oleh negara Singapura dan

berstatus network Singapura.

| с: | \Use                                                   | ers∖as | us≻tr | racert | 180.8 | 1.15 | .6                                                |  |  |  |  |  |
|----|--------------------------------------------------------|--------|-------|--------|-------|------|---------------------------------------------------|--|--|--|--|--|
| Tr | Tracing route to 180.87.15.6 over a maximum of 30 hops |        |       |        |       |      |                                                   |  |  |  |  |  |
|    |                                                        |        |       |        |       |      |                                                   |  |  |  |  |  |
|    | 1                                                      | 4 m    | s     | 4 ms   | 4     | ms   | 192.168.43.1                                      |  |  |  |  |  |
|    |                                                        |        |       |        | *     |      | Request timed out.                                |  |  |  |  |  |
|    |                                                        | 46 m   | s     | 56 ms  | 54    | ms   | 10.31.252.129                                     |  |  |  |  |  |
|    | 4                                                      |        |       |        | *     |      | Request timed out.                                |  |  |  |  |  |
|    | 5                                                      | 126 m  | s     | 50 ms  | 47    | ms   | 114-0-63-222.resources.indosat.com [114.0.63.222] |  |  |  |  |  |
|    | 6                                                      | 58 m   | s     | 58 ms  | 47    | ms   | 114-0-112-47.resources.indosat.com [114.0.112.47] |  |  |  |  |  |
|    |                                                        |        |       |        | *     |      | Request timed out.                                |  |  |  |  |  |
|    | 8                                                      | 73 m   | s 1   | 122 ms | 79    | ms   | 114-0-51-78.resources.indosat.com [114.0.51.78]   |  |  |  |  |  |
|    | 9                                                      |        |       | 81 ms  | 134   | ms   | 114-0-78-196.resources.indosat.com [114.0.78.196] |  |  |  |  |  |
| 1  | 0                                                      | 115 m  | s     |        | 106   | i ms | 180.87.15.6                                       |  |  |  |  |  |
|    |                                                        |        |       |        |       |      |                                                   |  |  |  |  |  |
| Tr | ace                                                    | compl  | ete.  |        |       |      |                                                   |  |  |  |  |  |
|    |                                                        |        |       |        |       |      |                                                   |  |  |  |  |  |

## 9. IP 172.29.251.34

| c:\U  | sers\asus | >tracert 1 | 72.29.25 | 51.34                                             |
|-------|-----------|------------|----------|---------------------------------------------------|
|       |           |            |          |                                                   |
| Trac  | ing route | to 172.29  | .251.34  | over a maximum of 30 hops                         |
|       |           |            |          |                                                   |
| 1     | 24 ms     | 1 ms       | 2 ms     | 192.168.43.1                                      |
| 2     |           |            |          | Request timed out.                                |
| 3     | 70 ms     | 47 ms      | 45 ms    | 10.31.252.193                                     |
| 4     |           |            |          | Request timed out.                                |
| 5     | 149 ms    | 41 ms      | 50 ms    | 114-0-63-226.resources.indosat.com [114.0.63.226] |
| 6     | 71 ms     | 83 ms      | 46 ms    | 114-0-112-49.resources.indosat.com [114.0.112.49] |
| 7     |           |            |          | Request timed out.                                |
| 8     |           |            |          | Request timed out.                                |
| 9     |           |            |          | Request timed out.                                |
| 10    |           |            | *        | Request timed out.                                |
| 11    |           |            |          | Request timed out.                                |
| 12    |           |            |          | Request timed out.                                |
| 13    |           |            |          | Request timed out.                                |
| 14    |           |            |          | Request timed out.                                |
| 15    |           |            |          | Request timed out.                                |
| 16    |           |            |          | Request timed out.                                |
| 17    |           |            |          | Request timed out.                                |
| 18    |           |            |          | Request timed out.                                |
| 19    |           |            |          | Request timed out.                                |
| 20    |           |            |          | Request timed out.                                |
| 21    |           |            |          | Request timed out.                                |
| 22    |           |            |          | Request timed out.                                |
| 23    |           |            |          | Request timed out.                                |
| 24    |           |            |          | Request timed out.                                |
| 25    |           |            |          | Request timed out.                                |
| 26    |           |            |          | Request timed out.                                |
| 27    |           |            |          | Request timed out.                                |
| 28    |           |            |          | Request timed out.                                |
| 29    |           |            |          | Request timed out.                                |
| 30    |           |            |          | Request timed out.                                |
|       |           |            |          |                                                   |
| Trace | e complet | ρ.         |          |                                                   |

### 10. IP 172.28.152.130

|    | 1.5 1 00100 |        |       |                                                   |
|----|-------------|--------|-------|---------------------------------------------------|
|    | 2 ms        | 1 ms   | 2 ms  | 192.168.43.1                                      |
|    |             |        |       | Request timed out.                                |
|    | 63 ms       | 135 ms | 66 ms | 10.31.252.193                                     |
|    |             |        |       | Request timed out.                                |
|    | 73 ms       | 48 ms  | 53 ms | 114-0-63-226.resources.indosat.com [114.0.63.226] |
|    | 59 ms       | 37 ms  | 49 ms | 114-0-112-49.resources.indosat.com [114.0.112.49] |
|    |             |        |       | Request timed out.                                |
|    |             |        |       | Request timed out.                                |
| 9  |             |        |       | Request timed out.                                |
| 10 |             |        |       | Request timed out.                                |
|    |             |        |       | Request timed out.                                |
| 12 |             |        |       | Request timed out.                                |
| L3 | *           | *      | *     | Request timed out.                                |
| .4 | *           | *      | *     | Request timed out.                                |
| 15 | *           | *      | *     | Request timed out.                                |
| 16 | *           | *      | *     | Request timed out.                                |
| .7 |             | *      | *     | Request timed out.                                |
| 8  |             |        |       | Request timed out.                                |
| 19 | *           | *      | *     | Request timed out.                                |
| 20 | *           | *      | *     | Request timed out.                                |
| 21 | *           |        | *     | Request timed out.                                |
| 22 | *           | *      | *     | Request timed out.                                |
| 23 | *           | *      | *     | Request timed out.                                |
| 24 | *           | *      | *     | Request timed out.                                |
| 25 | *           |        | *     | Request timed out.                                |
| 16 | *           |        | *     | Request timed out.                                |
| 17 | *           | *      | *     | Request timed out.                                |
| 18 | *           | *      | *     | Request timed out.                                |
| 29 | *           | *      | *     | Request timed out.                                |
| 30 |             |        |       | Request timed out.                                |

11. IP 115.110.161.170 adalah sebuah IP yang dimiliki oleh static.vcnl.net.in.

| 07       | Prompt Perintal                                                                                     | 'n     |        |                                                      |  |  |  |  |  |  |  |  |  |
|----------|----------------------------------------------------------------------------------------------------|--------|--------|------------------------------------------------------|--|--|--|--|--|--|--|--|--|
| C :      | C:\Users\asus>tracert 115.110.161.170                                                               |        |        |                                                      |  |  |  |  |  |  |  |  |  |
| Tr<br>o\ | Tracing route to 115.110.161.170.static.vsnl.net.in [115.110.161.170]<br>over a maximum of 30 hops: |        |        |                                                      |  |  |  |  |  |  |  |  |  |
|          | 1 4 ms                                                                                              | 3 ms   | 2 ms   | 192.168.43.1                                         |  |  |  |  |  |  |  |  |  |
|          |                                                                                                    |        |        | Request timed out.                                   |  |  |  |  |  |  |  |  |  |
|          | 3 49 ms                                                                                             | 70 ms  | 54 ms  | 10.31.252.129                                        |  |  |  |  |  |  |  |  |  |
|          |                                                                                                    |        |        | Request timed out.                                   |  |  |  |  |  |  |  |  |  |
|          | 5 68 ms                                                                                             | 47 ms  | 75 ms  | 114-0-63-222.resources.indosat.com [114.0.63.222]    |  |  |  |  |  |  |  |  |  |
|          | 6 56 ms                                                                                             |        | 145 ms | 114-0-112-47.resources.indosat.com [114.0.112.47]    |  |  |  |  |  |  |  |  |  |
|          |                                                                                                    |        |        | Request timed out.                                   |  |  |  |  |  |  |  |  |  |
|          | 8 75 ms                                                                                             |        |        | 114-0-51-78.resources.indosat.com [114.0.51.78]      |  |  |  |  |  |  |  |  |  |
|          | 9 106 ms                                                                                            | 82 ms  | 84 ms  | 114-0-78-196.resources.indosat.com [114.0.78.196]    |  |  |  |  |  |  |  |  |  |
| 1        | 0 122 ms                                                                                            | 105 ms | 105 ms | 180.87.15.6                                          |  |  |  |  |  |  |  |  |  |
| 1        | 1 172 ms                                                                                            | 112 ms | 106 ms | 172.28.152.130                                       |  |  |  |  |  |  |  |  |  |
| 1        | 2 128 ms                                                                                            | 115 ms | 112 ms | 115.110.161.170.static.vsnl.net.in [115.110.161.170] |  |  |  |  |  |  |  |  |  |
| Tr       | 12 120 HS 115 HS 112 HS 115.110.101.170.5tatte.vsHt.Het.1H [115.110.101.170]<br>race complete.      |        |        |                                                      |  |  |  |  |  |  |  |  |  |

12. IP 163.53.78.128 adalah IP dari website **flipkart.com** itu sendiri yang berlokasi di India.

| <b>C55</b> | Prompt Perinta                                                                                                    | ih        |           | -                                                    |  | × |  |  |  |  |  |  |  |  |
|------------|----------------------------------------------------------------------------------------------------|-----------|-----------|------------------------------------------------------|--|---|--|--|--|--|--|--|--|--|
| Micr       | osoft Wind                                                                                                    | dows [Ver | sion 10.0 | .17763.805]                                          |  | ~ |  |  |  |  |  |  |  |  |
| (c)        | ) 2018 Microsoft Corporation. All rights reserved.                                                                                                    |           |           |                                                      |  |   |  |  |  |  |  |  |  |  |
| c:\u       | :\Users\asus>tracert 163.53.78.128                                                                                                    |           |           |                                                      |  |   |  |  |  |  |  |  |  |  |
|            | <pre>\Users\asus&gt;tracert 163.53.78.128 racing route to 163.53.78.128 over a maximum of 30 hops 1 13 ms 2 ms 2 ms 192.168.43.1 2 * Request timed out. 3 53 ms 61 ms 10.31.252.129</pre> |           |           |                                                      |  |   |  |  |  |  |  |  |  |  |
| Trac       | ing route                                                                                                    | 10 103.5  | 3.78.128  | over a maximum of 30 hops                            |  |   |  |  |  |  |  |  |  |  |
| 1          | 13 ms                                                                                                    | 2 ms      | 2 ms      | 192.168.43.1                                         |  |   |  |  |  |  |  |  |  |  |
| 2          |                                                                                                    |           |           | Request timed out.                                   |  |   |  |  |  |  |  |  |  |  |
| 3          | 53 ms                                                                                                    | 61 ms     |           | 10.31.252.129                                        |  |   |  |  |  |  |  |  |  |  |
| 4          |                                                                                                    |           |           | Request timed out.                                   |  |   |  |  |  |  |  |  |  |  |
| 5          | 71 ms                                                                                                    | 49 ms     | 61 ms     | 114-0-63-222.resources.indosat.com [114.0.63.222]    |  |   |  |  |  |  |  |  |  |  |
| 6          | 43 ms                                                                                                    |           | 197 ms    | 114-0-112-47.resources.indosat.com [114.0.112.47]    |  |   |  |  |  |  |  |  |  |  |
| 7          |                                                                                                    |           |           | Request timed out.                                   |  |   |  |  |  |  |  |  |  |  |
| 8          | *                                                                                                    | 74 ms     | 68 ms     | 114-0-51-78.resources.indosat.com [114.0.51.78]      |  |   |  |  |  |  |  |  |  |  |
| 9          | 82 ms                                                                                                    | 65 ms     | 66 ms     | 114-0-78-196.resources.indosat.com [114.0.78.196]    |  |   |  |  |  |  |  |  |  |  |
| 10         | 106 ms                                                                                                    | 170 ms    | 113 ms    | 180.87.15.6                                          |  |   |  |  |  |  |  |  |  |  |
| 11         | 121 ms                                                                                                    | 118 ms    | 124 ms    | 172.29.251.34                                        |  |   |  |  |  |  |  |  |  |  |
| 12         | 128 ms                                                                                                    | 108 ms    | 119 ms    | 172.28.152.130                                       |  |   |  |  |  |  |  |  |  |  |
| 13         | 115 ms                                                                                                    | 112 ms    | 100 ms    | 115.110.161.1/0.static.vsnl.net.in [115.110.161.1/0] |  |   |  |  |  |  |  |  |  |  |
| 14         | ÷                                                                                                    |           | ÷         | Request timed out.                                   |  |   |  |  |  |  |  |  |  |  |
| 15         |                                                                                                    |           |           | Request timed out.                                   |  |   |  |  |  |  |  |  |  |  |
| 10         | 400                                                                                                    | 101       |           | Request Lined out.                                   |  |   |  |  |  |  |  |  |  |  |
| 10         | 109 ms                                                                                                    | 104 ms    | 0.2 mc    | 103.53.78.128                                        |  |   |  |  |  |  |  |  |  |  |
| 18         | 115 ms                                                                                                    | 100 ms    | 93 ms     | 105.55.76.126                                        |  |   |  |  |  |  |  |  |  |  |
| Trac       | e complete                                                                                                    | <u> </u>  |           |                                                      |  |   |  |  |  |  |  |  |  |  |
| - ac       | e compiete                                                                                                    |           |           |                                                      |  |   |  |  |  |  |  |  |  |  |
|            |                                                                                                    |           |           |                                                      |  |   |  |  |  |  |  |  |  |  |